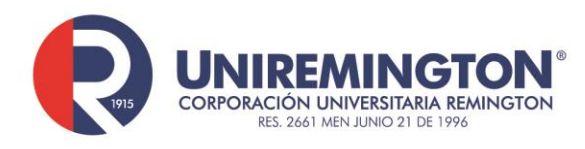

## Grabaciones en *Microsoft Teams* Cómo verlas en *Microsoft OneDrive* Instructivo

Para ver las grabaciones de reuniones realizadas en *Microsoft Teams* hay dos opciones:

## Primera opción:

Inicie sesión en *Microsoft Teams* registrando sus credenciales institucionales y siga los siguientes pasos:

1. En la barra de navegación seleccione el icono: "Chat" en donde debe localizar la reunión correspondiente y luego vaya al historial del chat. Allí deberá encontrar los datos de la grabación de su video.

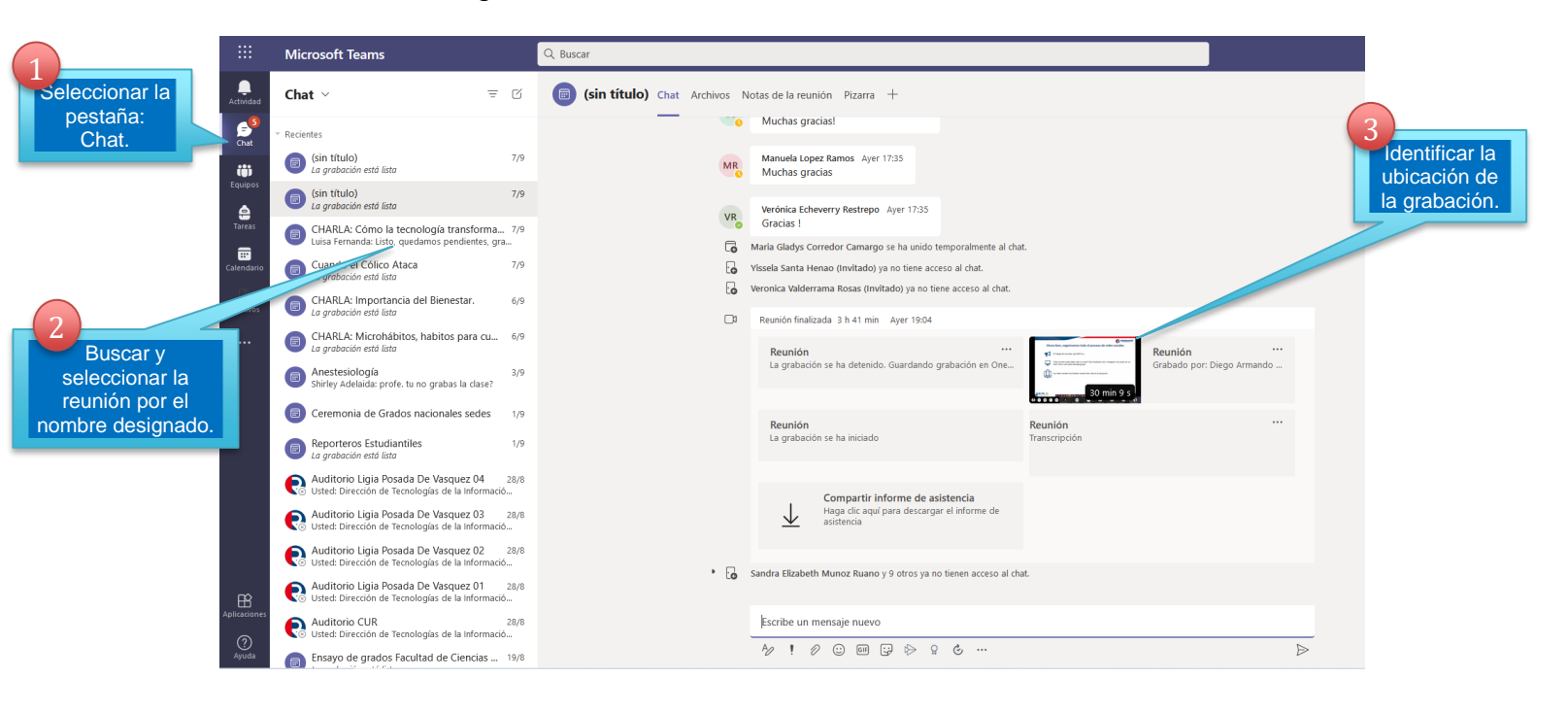

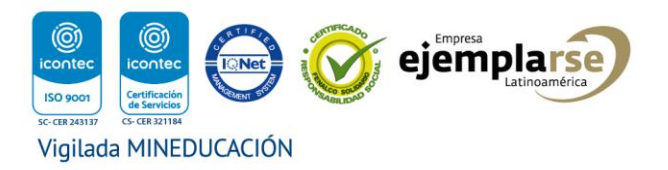

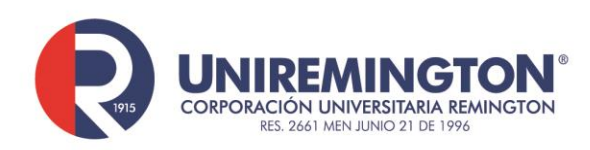

2. Al lado derecho de la grabación seleccione el icono: "Más (...)" y luego debe seleccionar "Abrir en OneDrive".

|               | Microsoft Teams                                                                           | Q. Buscar                  |                                                                                |
|---------------|-------------------------------------------------------------------------------------------|----------------------------|--------------------------------------------------------------------------------|
| <br>Actividad | Chat ~ =                                                                                  | (sin título) Chat Archivos | Notas de la reunión Pizarra +                                                  |
| Chat          | - Recientes                                                                               |                            | Muchas graciast                                                                |
| ())           | (sin título)<br>La grabación está lista                                                   | 7/9 MF                     | Manuela Lopez Ramos Ayer 1733<br>Muchas gracias                                |
| equipos       | (sin título)<br>La grabación está lista                                                   | 7/9                        | Verdenica Echeverry Restrepo Ayer 1735 botón: Más ()                           |
| Tareas        | CHARLA: Cômo la tecnología transforma<br>Luisa Fernanda: Listo, quedamos pendientes, gra. | 7/9                        | Oracias I     Maria Gladys Corredor Camargo se ha unido temporalmente al chat. |
| alendario     | Cuando el Cólico Ataca     La grabación está lista                                        | 7/9                        | Vissela Santa Henao (invitado) ya no tiene acceso al chat.                     |
| Archivos      | CHARLA: Importancia del Bienestar.<br>La grabación está lista                             | 6/9                        | Reunión finalizada 3 h 41 min Ayer 19:04                                       |
|               | CHARLA: Microhábitos, habitos para cu<br>La grabación está lista                          | 6/9                        | Reunión Reunión                                                                |
|               | Anestesiología<br>Shirley Adelaida: profe. tu no grabas la clase?                         | 3/9                        | La gradución se na oterenico. Subardando gradución en Orie                     |
|               | Ceremonia de Grados nacionales sedes                                                      | 1/9                        | Reunión Reunión O Más información                                              |
|               | Reporteros Estudiantiles     La grabación está lista                                      | 1/9                        | La grabación se ha iniciado Transcripción 🛆 Informar de un problema            |
|               | Auditorio Ligia Posada De Vasquez 04<br>Usted: Dirección de Tecnologías de la Informació. | 28/8                       | Compartir informe de asistencia                                                |
|               |                                                                                           |                            | kees die and decrame el elorene de<br>Seleccionar:<br>Abrir en<br>OneDrive.    |

3. Si tiene una sesión abierta en el navegador con su correo electrónico el sistema abrirá directamente la grabación, si no, se mostrará una nueva ventana donde se deben ingresar sus credenciales institucionales (correo electrónico y la contraseña).

| OneDrive                                |                                                                                                    |
|-----------------------------------------|----------------------------------------------------------------------------------------------------|
|                                         | Microsoft                                                                                                    |
| 1<br>Ingresar el correo<br>electrónico. | You've received a secure link to:<br>Llamada con Arleth y 8<br>más-20210907_170543-<br>Grabación de la reunión.mp4<br>To open this secure link we'll need you to enter<br>the email that this item was shared to.                      |
| 2<br>Hacer clic en el<br>botón: Next.   | Next By clicking Net you allow Corporación Universitaria Remington to use your remail address in accordance with helio privacy statement. Corporación Universitaria Remington has not provided links to their terms for you to review. |

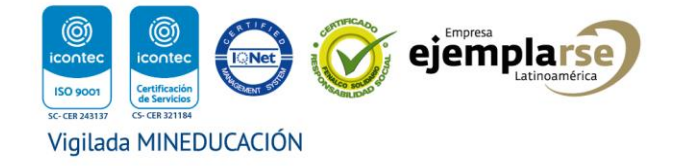

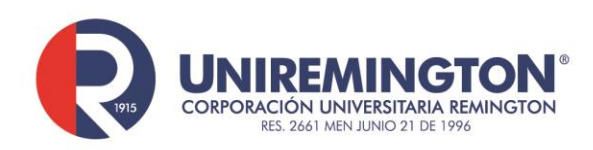

Luego de este proceso ya se podrá recuperar la grabación en la plataforma de OneDrive.

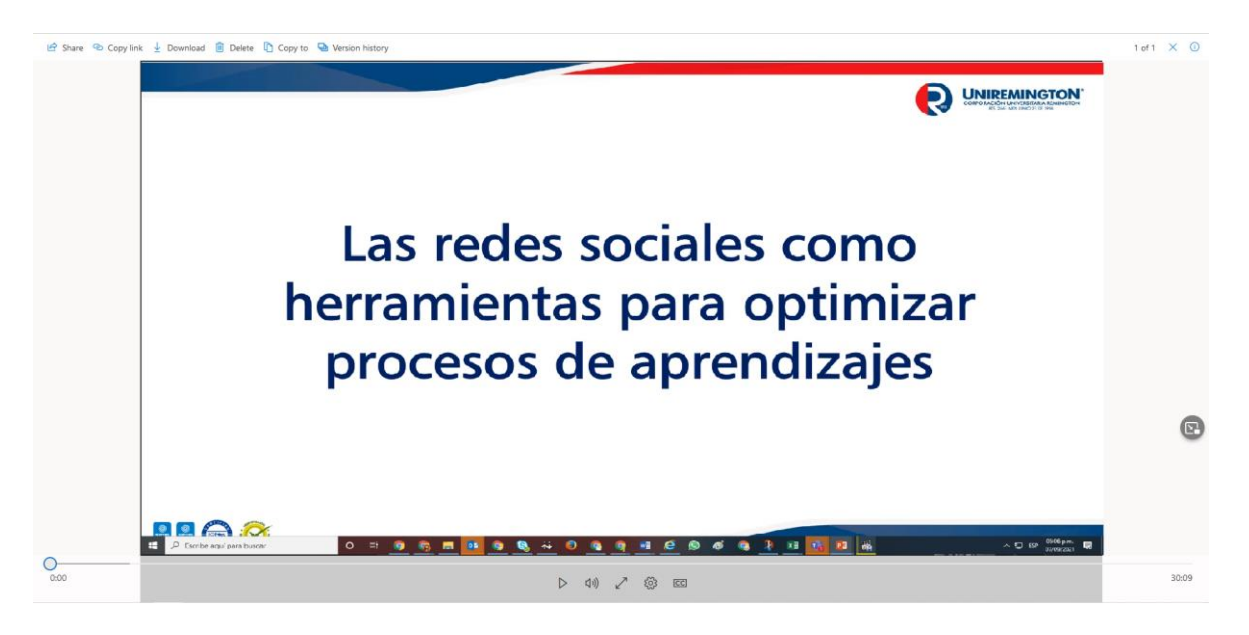

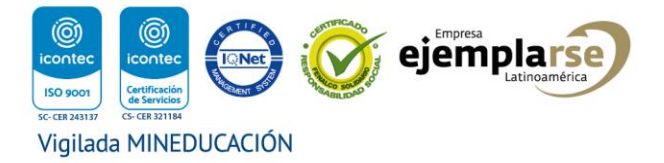

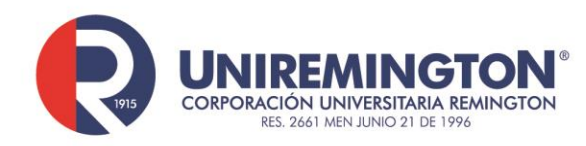

## Segunda opción:

- 1. Iniciar sesión en el correo electrónico con sus credenciales institucionales.
- 2. En la barra de navegación seleccione el icono: "Más" para ver todas las aplicaciones de Office365.

| Seleccionar el                                                                                                    |                                                                                                    |
|----------------------------------------------------------------------------------------------------|----------------------------------------------------------------------------------------------------|
| Corres: Direccien TIC - Outlook × 📑 Iniciar seidin er                                                                                                    | - <i>o</i>                                                                                                    |
| ← → C O B http://www.wai/drafts                                                                                                    | 90% th 😇 In                                                                                                    |
| 🗇 Bitcoin Exchange   Exc. 🛛 Convent 🚛 🔤 21 libros recomendad 🗳 PelisGoogleDrive – 4K 🗾 php - Codigo de Bara 오 Conmutador Telefó                                                                                                    | snic 🕫 Aprende a instalar y us 🏟 Microsoft Teams 🚦 Crear un cuestionario 🎁 Formación dirigida po 其 Crear sus primeros eq 🔅 🗅 Otros man |
| ¿Añadir "outlook "                                                                                                    |                                                                                                    |
| Office 365 → Iscar                                                                                                    | 🖙 Reunirse ahora 🚯 🖬 📮 🗅 🛞 ? ሩ                                                                                                    |
| Aplicaciones forradores * Filtrar -                                                                                                    | Churche Mendero de Es                                                                                                    |
| Word K Excel                                                                                                    |                                                                                                    |
| PowerPoint II OneNote                                                                                                    |                                                                                                    |
| SharePoint The Teams Application:                                                                                                    |                                                                                                    |
| Sway 📲 Forms                                                                                                    |                                                                                                    |
| Stream                                                                                                    |                                                                                                    |
| Todas las aplicaciones →                                                                                                    |                                                                                                    |
| Documentos                                                                                                    |                                                                                                    |
| Crear v                                                                                                    |                                                                                                    |
| Nada en Borradores                                                                                                    |                                                                                                    |
| Emplece a escribir algo interesante                                                                                                    |                                                                                                    |
|                                                                                                    |                                                                                                    |
|                                                                                                    |                                                                                                    |
| Más documentos  ightarrow in the second second seco |                                                                                                    |
|                                                                                                    |                                                                                                    |
| ···· OneDrive                                                                                                    | Search                                                                                                    |
| Yilmar Guerrero Mosquera                                                                                                    |                                                                                                    |
|                                                                                                    |                                                                                                    |

|     |              | Yilmar Gu            | errero Mosquera                                                   | + New → ↑ Upload × & Sync #8 Automate × |                                              |                  |                      |             |                       |  |
|-----|--------------|----------------------|-------------------------------------------------------------------|-----------------------------------------|----------------------------------------------|------------------|----------------------|-------------|-----------------------|--|
|     |              | 🗅 My f               | iles                                                              |                                         |                                              |                  |                      |             |                       |  |
|     |              | 🕄 Recer              | nt                                                                | My files                                |                                              |                  |                      |             |                       |  |
|     |              | g <sup>Q</sup> Share | ed                                                                | iviy mes                                |                                              |                  |                      |             |                       |  |
|     |              | ම Recy               | Recycle bin                                                       | Ľ                                       | Name ~                                       | Modified ~       | Modified By ~        | File size ~ | Sharing               |  |
|     |              | Quick Acc            | cess                                                              | -                                       | Apps                                         | March 25, 2020   | Yilmar Guerrero Mosq | 1 item      | Private               |  |
|     |              | X Mign               | acion Tenant Estudian                                             |                                         | Archivos de chat de Microsoft Teams          | January 22, 2020 | Yilmar Guerrero Mosq | 90 items    | Private               |  |
| 2   |              | Engli                | English 3 - Employees                                             |                                         | Class Notebooks                              | July 31, 2020    | SharePoint App       | 0 items     | Private               |  |
| Р U | Ubicar y abi | rirla la             | Derecho Civil                                                     |                                         | Grabacion SantaElena                         | June 15          | Yilmar Guerrero Mosq | 1 item      | ۶ <sup>R</sup> Shared |  |
|     | carpeta      | a:<br>               | ams                                                               |                                         | Microsoft Teams Chat Files                   | August 27, 2020  | Yilmar Guerrero Mosq | 0 items     | Private               |  |
|     | Recordin     | ys.                  | ento_                                                             | -                                       | Microsoft Teams Data                         | May 6, 2020      | Yilmar Guerrero Mosq | 0 items     | Private               |  |
|     |              | 2020                 | )-2 - Informática- Gru                                            |                                         | Recordings                                   | February 3       | Yilmar Guerrero Mosq | 25 items    | Private               |  |
|     |              | More                 | 2020-2 - Informatica - Gr<br>More places<br>Create shared library |                                         | Document.docx                                | June 24          | Yilmar Guerrero Mosq | 10.8 KB     | Private               |  |
|     |              | Creat                |                                                                   |                                         | Document1.docx                               | June 24          | Yilmar Guerrero Mosq | 10.8 KB     | Private               |  |
|     |              |                      |                                                                   |                                         | Empleados.xlsx                               | August 24        | Yilmar Guerrero Mosq | 19.4 KB     | Private               |  |
|     |              |                      |                                                                   | <b>₽</b> ₽                              | Establecer la política de mantenimiento pred | August 25        | Yilmar Guerrero Mosq | 19.8 KB     | Private               |  |
|     |              |                      |                                                                   |                                         |                                              |                  |                      |             |                       |  |

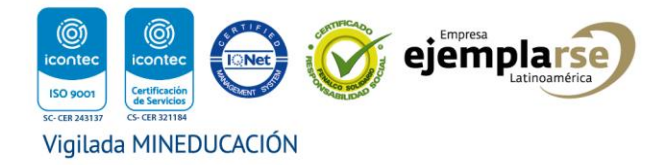

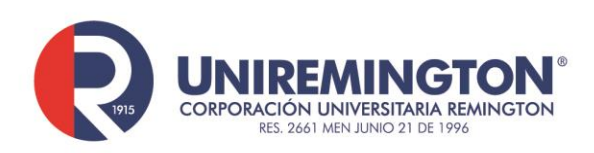

| ::: OneDrive                                  |            |                                            | ,∕⊃ Sear         | D Search             |             |                       |  |  |  |
|-----------------------------------------------|------------|--------------------------------------------|------------------|----------------------|-------------|-----------------------|--|--|--|
| Yilmar Guerrero Mosquera                      | + New ~    | Tupload 🖌 🖻 Share 👁 Copy link              | 🥃 Sync 🞍 Downloa | d 🕫 Automate 🗠       |             |                       |  |  |  |
| 🗅 My files                                    |            |                                            |                  |                      |             |                       |  |  |  |
| 🕲 Recent                                      |            |                                            |                  |                      |             |                       |  |  |  |
| g <sup>A</sup> Shared                         | My files > | Recordings                                 |                  |                      |             |                       |  |  |  |
| छ Recycle bin                                 | D          | Name ¥                                     | Modified ~       | Modified By ~        | File size ¥ | Sharing               |  |  |  |
| 4 ccess                                       | Þ          | Actualización masiva de S.O. Windows 10-2  | May 20           | Yilmar Guerrero Mosq | 19.2 MB     | g <sup>q</sup> Shared |  |  |  |
| Ubicar y<br>seleccionar la                    | Þ          | capacitación docentes nacionales_ Medios y | August 11        | Yilmar Guerrero Mosq | 82.3 MB     | g <sup>e</sup> Shared |  |  |  |
| grabación deseada.                            |            | Estrategia, documentos proyectos-2021050   | May 7            | Yilmar Guerrero Mosq | 107 MB      | g <sup>R</sup> Shared |  |  |  |
| a 2021-1 - Derecho Civil                      | Þ          | Llamada con David y 5 más-20210526_110     | May 26           | Yilmar Guerrero Mosq | 357 MB      | g <sup>R</sup> Shared |  |  |  |
| PT Prueba_Teams                               | ٩          | P_101 Proyecto Transformación de procesos  | July 15          | Yilmar Guerrero Mosq | 131 MB      | g <sup>R</sup> Shared |  |  |  |
| ** Prueba_Evento_Envivo                       | ٩          | P_104_ Proyecto de Transformación cultural | July 27          | Yilmar Guerrero Mosq | 95.5 MB     | g <sup>R</sup> Shared |  |  |  |
| <ul> <li>2020-2 - Informática- Gru</li> </ul> | Þ          | P_105_ Proyecto de implementación sistem   | August 12        | Yilmar Guerrero Mosq | 57.3 MB     | g <sup>R</sup> Shared |  |  |  |
| More places                                   | Ø          | P_106_ Proyecto de implementación teletra  | September 1      | Yilmar Guerrero Mosq | 53.1 MB     | g <sup>R</sup> Shared |  |  |  |
| Create shared library                         | Þ          | P_109 Proyecto gestión de fuentes de infor | August 12        | Yilmar Guerrero Mosq | 56.2 MB     | R <sup>A</sup> Shared |  |  |  |
|                                               | Þ          | P_113_ Proyecto gestión de usuarios de los | August 12        | Yilmar Guerrero Mosq | 50.8 MB     | g <sup>q</sup> Shared |  |  |  |

Terminado este proceso ya se puede recuperar la grabación en la plataforma *OneDrive*.

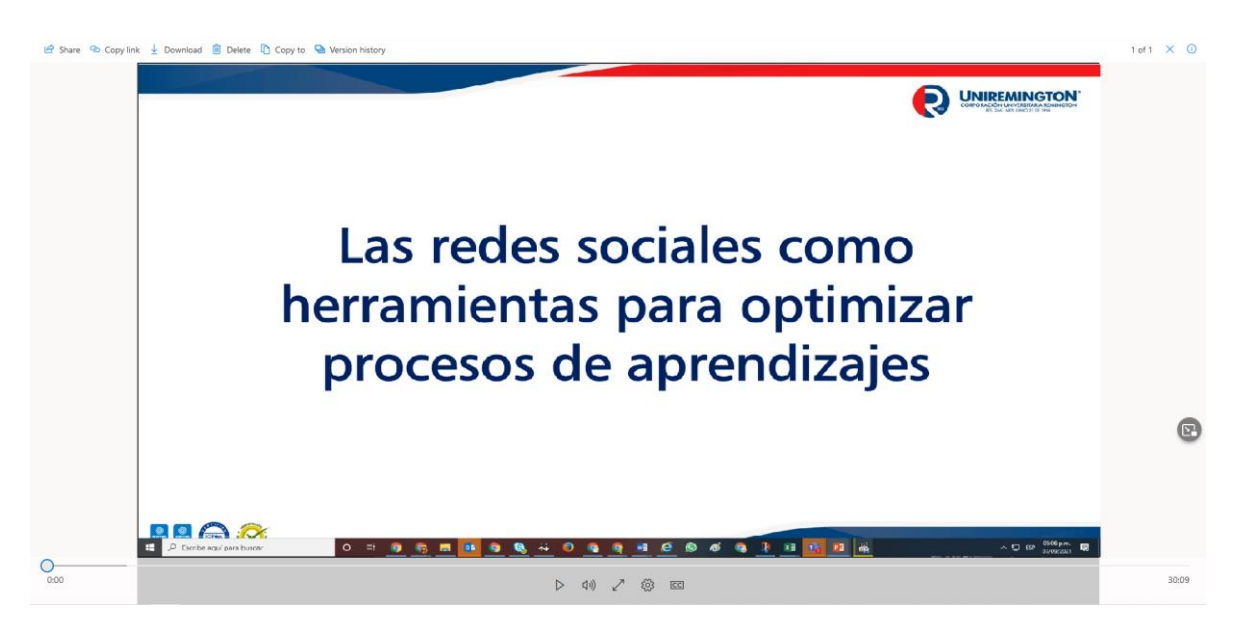

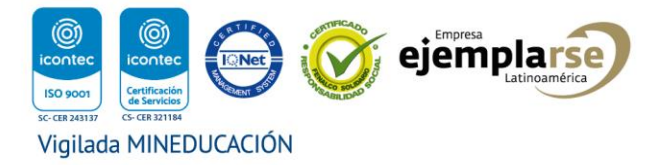

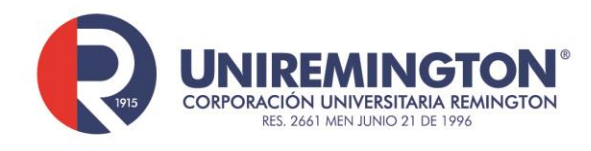

## Permitir el acceso de otras personas a la grabación de la reunión

Para brindar el acceso a otras personas a las grabaciones de las reuniones debe seguirse el proceso de ingreso escogiendo cualesquiera de las dos opciones ya enunciadas.

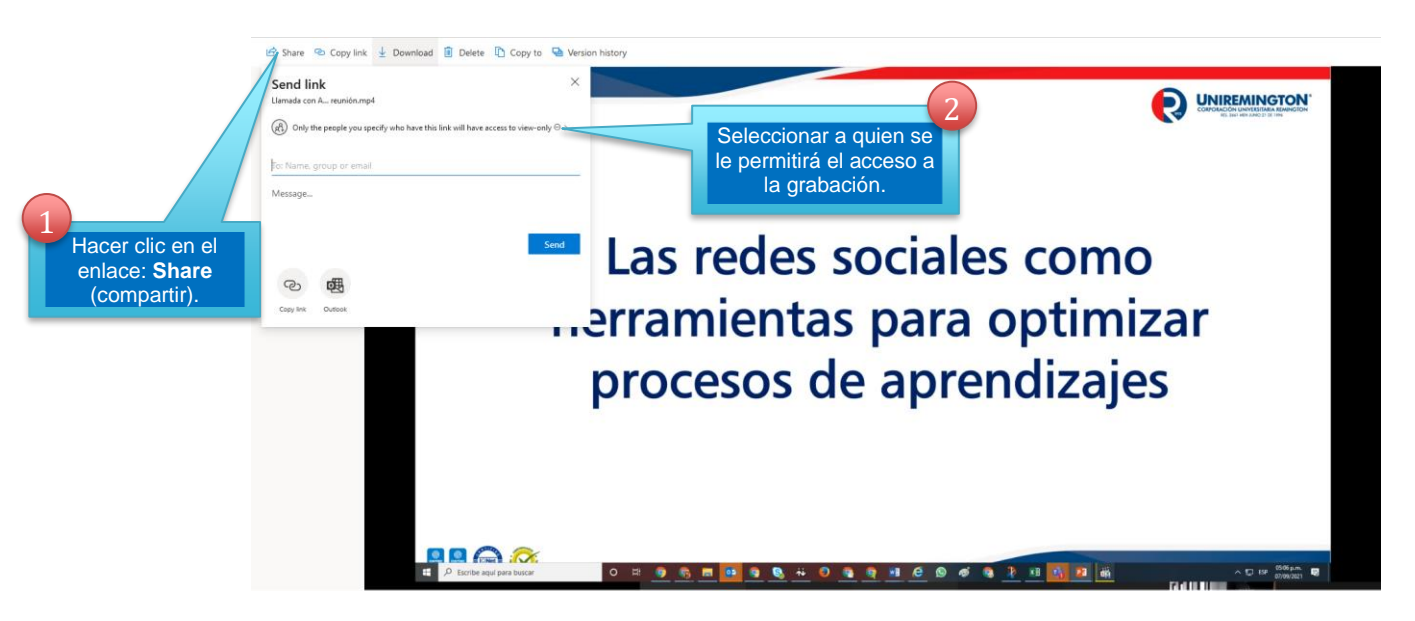

Las alternativas de acceso que facilita *OneDrive* en el momento de seleccionar la opción del punto 2 de la imagen anterior, son

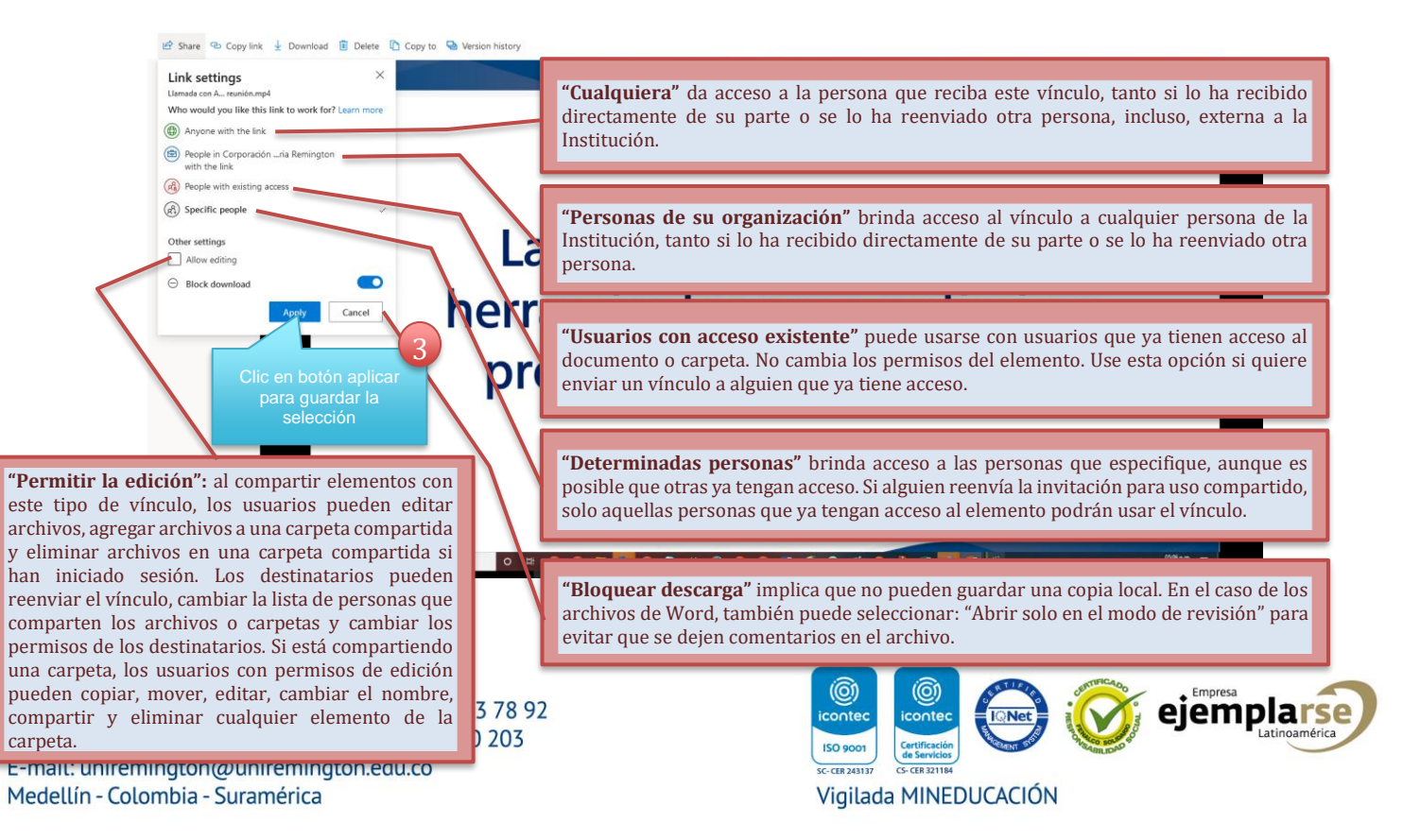

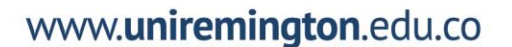

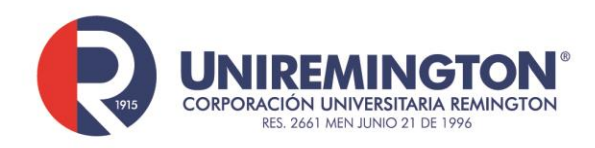

Cuando vuelva al cuadro de "Compartir principal", seleccione "Copiar vínculo" para enviarlo al portapapeles y así poder pegar el vínculo en un mensaje de correo electrónico o en cualquier otro lugar donde quiera compartir el vínculo.

**Nota:** las personas que se conectaron a la sesión de forma sincrónica, por defecto, tienen acceso a la grabación de la reunión.

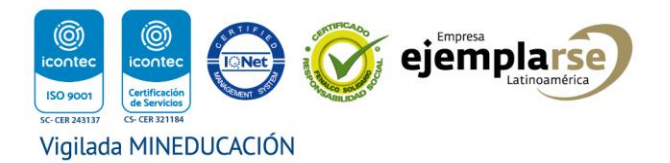